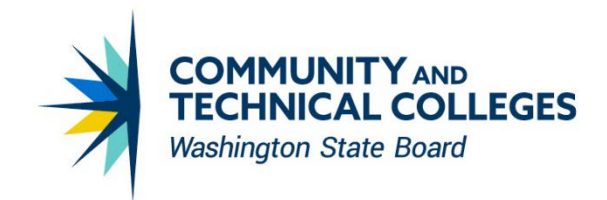

# ONLINE GRANT MANAGEMENT SYSTEM (OGMS)

## **USER MANUAL FOR ORGANIZATIONS**

Washington State Board for Community and Technical Colleges PO Box 42495 Olympia, WA 98504 360-704-4400 <u>SBCTC.edu</u>

# **Table of Contents**

| Table of Contents                           | 2  |
|---------------------------------------------|----|
| Purpose                                     | 3  |
| Accessing OGMS                              | 3  |
| Menu Tabs                                   | 4  |
| Login                                       | 4  |
| Emails from OGMS                            | 4  |
| Apply for New Grant                         | 6  |
| Grant Application Sections                  | 7  |
| Section Completion Icons                    | 7  |
| Grant Info                                  | 7  |
| Applicant Info                              | 8  |
| Assurances                                  | 9  |
| Contents                                    | 10 |
| Budget                                      | 11 |
| Attachments                                 | 12 |
| Submitting an Application                   | 13 |
| Revising an Application in Follow-Up Status | 14 |
| Viewing Feedback                            | 14 |
| Application Approval or Denial              | 15 |
| Addenda                                     | 15 |
| Addenda Icons                               | 17 |
| Addenda Returned for Revisions              | 18 |
| Approved or Denied Addenda                  | 18 |

### Purpose

The <u>Online Grant Management System (OGMS)</u> is a web-based application that allows organizations to apply for and track the status of grant requests made to the State Board for Community and Technical Colleges (SBCTC).

| X                                    | Online Grant Management System<br>Washington State Board for Community & Technical Colleges |                                                                        |                                                                            |                     |          |  |  |
|--------------------------------------|---------------------------------------------------------------------------------------------|------------------------------------------------------------------------|----------------------------------------------------------------------------|---------------------|----------|--|--|
| Announcements                        | How To                                                                                      | Security Contacts                                                      | Contact Us                                                                 | Login               |          |  |  |
| Welcome t                            | Welcome to the Online Grant Management System.                                              |                                                                        |                                                                            |                     |          |  |  |
| The Online Gra<br>State Board fo     | ant Management Sys<br>or Community and T                                                    | stem is your portal to<br>echnical Colleges.                           | o educational grants                                                       | provided by the Was | shington |  |  |
| Login                                | ·                                                                                           | 2                                                                      |                                                                            |                     |          |  |  |
| If you need a u<br>For a list of sec | sername and password<br>urity contacts click on                                             | , please contact your o<br>Security Contacts abo                       | organization's OGMS se<br>ove.                                             | curity contact(s).  |          |  |  |
| Username                             |                                                                                             |                                                                        |                                                                            |                     |          |  |  |
| Password                             |                                                                                             |                                                                        |                                                                            |                     |          |  |  |
| Submit                               | Retrieve my passw                                                                           | <u>ord</u>                                                             |                                                                            |                     |          |  |  |
|                                      | Washi                                                                                       | Privacy Notice<br>Ver. 2.0 Copyright © 20<br>ngton State Board for Con | <u>Contact Us</u><br>10 - All Rights Reserved<br>amunity and Technical Col | leges               |          |  |  |

### Accessing OGMS

You must have a username and password to access grant applications in OGMS. To obtain a username and password contact your organization's <u>OGMS Security Contact</u>.

### Menu Tabs

There are five menu tabs in OGMS. Each tab leads to a separate area of OGMS. The content on these tabs is accessible to users.

| Announcements                                                                | How To                                          | Security Contacts                                      | Contact Us                                            | Login                                                                           |
|------------------------------------------------------------------------------|-------------------------------------------------|--------------------------------------------------------|-------------------------------------------------------|---------------------------------------------------------------------------------|
|                                                                              |                                                 |                                                        |                                                       |                                                                                 |
| General<br>announcements<br>regarding OGMS,<br>or the SBCTC<br>grants system | Documentation<br>on accessing<br>and using OGMS | A list of security<br>contacts at each<br>organization | Contact<br>information by<br>grant for SBCTC<br>staff | Registered users<br>can log into<br>OGMS or retrieve<br>a forgotten<br>password |

#### Login

You must be a registered user to access the grant application area of OGMS. If you do not have access to OGMS, contact your site's organization's security contact(s) found on the Security Contacts tab.

The Login screen will ask you to enter your username and password. Enter your username and password, and click the Submit button.

| Usemame                     | , Retrieve My Password:                                                                                           |
|-----------------------------|----------------------------------------------------------------------------------------------------|
| Password                    | Please enter your <b>Username</b> . We will send your password to the email address associated with your account. |
| Submit Retrieve my password | Confirm Return to Login                                                                                           |

If you forgot your password, click the **Retrieve my password** link. Enter your username, and click the **Confirm** button. OGMS will send an automated email to the email addresses associated with your user account.

• If you do not receive the email with your password, check your spam/junk email folder. If the email is not in your spam/junk folder, contact your OGMS Security Contact(s).

### **Emails from OGMS**

OGMS sends auto-generated emails to grant applicants when grants and addenda are submitted to SBCTC, returned for revisions, approved, or denied and when feedback has been added. It is very important that you receive these emails. If you do not receive these emails, check your spam/junk email folder. If your OGMS emails go to that folder, add the email address <u>ogms@sbctc.edu</u> to the "safe senders" list of your email program. Contact your local IT staff for information on how to do that.

#### **Online Apps Home Page**

After successfully logging into OGMS, you will be on the **Online Apps** tab. This tab is not viewable until you log into OGMS. The **Online Apps** tab displays all the grants your organization has or can apply for that you have access to view or edit.

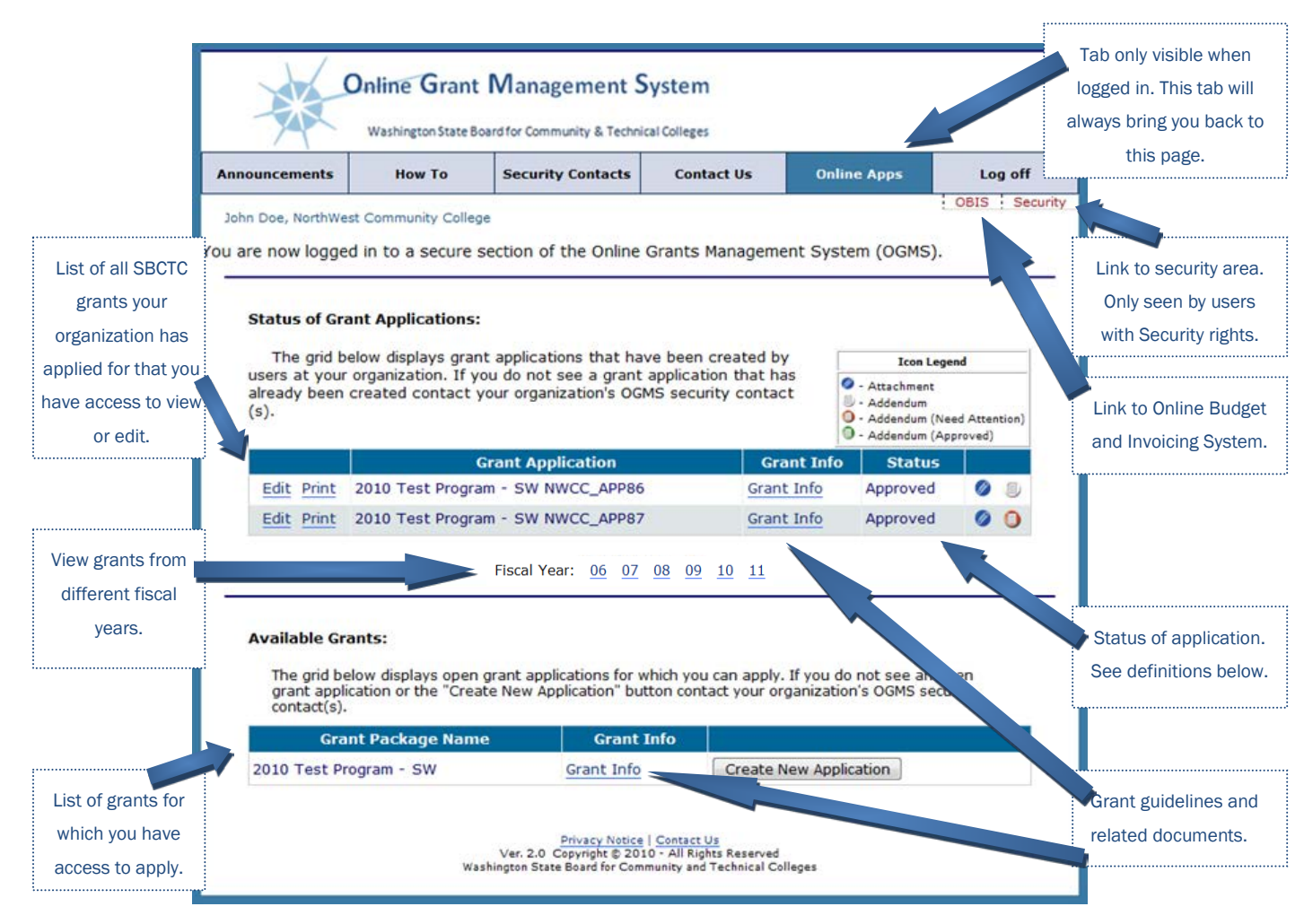

#### From the Online Apps Home Page, you can:

- 1. Create a new grant application.
- 2. Edit a grant application. Click the *Fiscal Year* links to view grant applications for a different fiscal year.
- 3. View grant application status.

#### **Application Status Definitions**

| Status    | Definition                                                                                          |
|-----------|----------------------------------------------------------------------------------------------------|
| InProcess | Draft application created by organization but <i>not yet submitted to SBCTC</i>                     |
| Submitted | Application submitted to SBCTC; pending approval                                                    |
| Follow-Up | Application returned by SBCTC; <i>organization must make revisions and</i> <u>resubmit</u> to SBCTC |
| Approved  | Application approved by SBCTC                                                                       |
| Denied    | Application denied by SBCTC                                                                         |

### **Apply for New Grant**

On the **Online Apps** screen select the fiscal year for which you want to submit an application, find the appropriate application on **Available Grants** list, and click the **Create New Application** button next to that grant.

• When you login, you will see grants from the current fiscal year by default. Many grant applications are released a few months prior to each upcoming fiscal year. To view or edit applications for an upcoming fiscal year, click the link for the upcoming fiscal year. If you do not see a grant for which you need access, contact your OGMS Security Contact(s).

| Available Grants:                                                                                                    |            |                        |  |  |  |
|----------------------------------------------------------------------------------------------------|------------|------------------------|--|--|--|
| The grid below displays open grant applications for which you can apply. If you do not see an open grant application or the "Create New Application" button contact your organization's OGMS security contact(s). |            |                        |  |  |  |
| Grant Package Name                                                                                                    | Grant Info |                        |  |  |  |
| 2010 Test Program - SW                                                                                                    | Grant Info | Create New Application |  |  |  |

### **Grant Application Sections**

There are up to seven sections in a grant application and two additional links. Application sections are explained on the following pages.

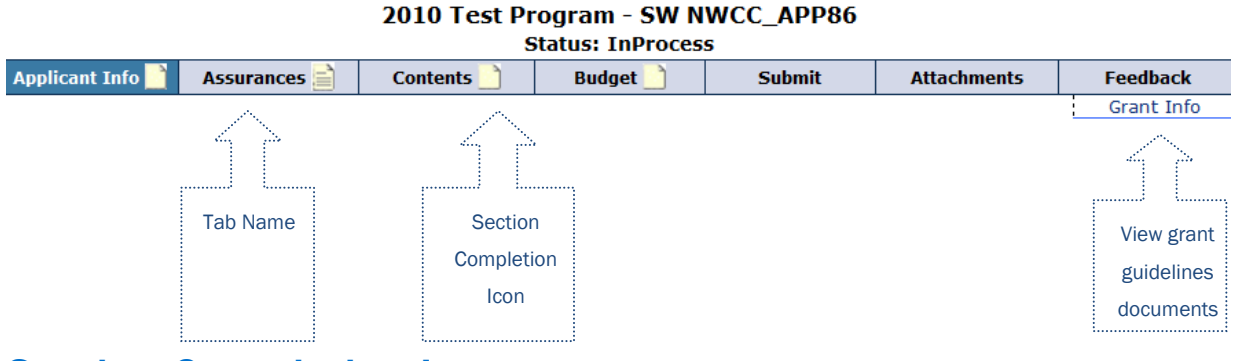

#### **Section Completion Icons**

Each tab has a section completion icon. The icons change as you complete an application. You must complete all sections before you can submit an application. When finished, click the "Check to mark as complete" box at the bottom of each section.

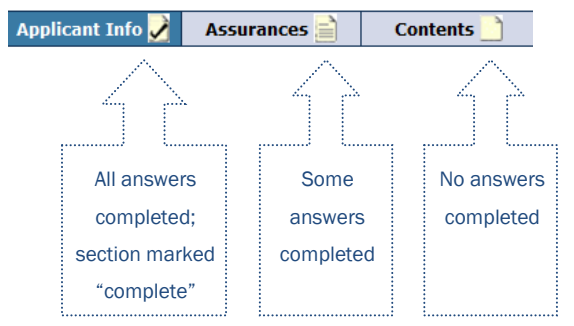

#### **Grant Info**

Clicking the **Grant Info** link opens a new window or tab, depending on your internet browser. You can find documents or website links containing grant guidelines and other relevant information here. These documents are always available in this section of a grant, so you can refer back to them later.

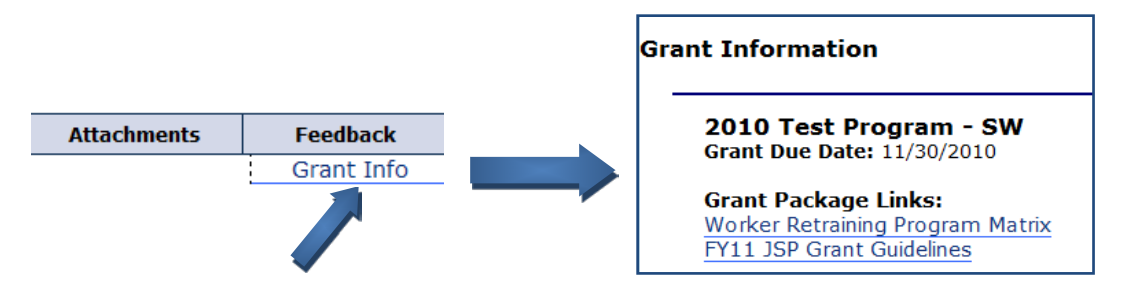

### **Applicant Info**

The Applicant Info screen asks for contact information about the grant applicant with room to add contact information for an optional secondary contact. Automated emails from OGMS are only sent to the email address(es) entered on this screen. Be sure your email address is entered correctly!

| Applicant Informa                    | tion                           |                     |                   |
|--------------------------------------|--------------------------------|---------------------|-------------------|
| Organization:<br>Consortium:         | NorthWest Commu<br>OYes  No    | nity College        | * Required Fields |
| Grant Contact:                       |                                |                     |                   |
| First Name:*                         | John                           | Last Nam            | e:* Doe           |
| Title:*                              | Program Administrator          |                     |                   |
| Address:*                            | 123 College ST                 | *<br>T              |                   |
| City:*                               | College Town                   | WA 🔻                | ZipCode: * 98504  |
| Phone:*                              | 360-123-4567                   |                     |                   |
| Fax:*                                | 360-456-7890                   |                     |                   |
| Email:*                              | jdoe@college.edu               |                     |                   |
| ondary Con                           | tact (ontional):               |                     |                   |
| Check the box when First Name:       | Mary                           | Last Nar            | ne: Smith         |
| complete. This Title:                | Program Assistant              |                     |                   |
| changes the section Phone:           | 360-234-5678                   |                     |                   |
| completion icon                      | msmith@college.edu             |                     |                   |
| completion contract of the           |                                |                     |                   |
| Check to m                           | ark as complete                |                     |                   |
| Save                                 | Reset                          |                     |                   |
| Click the Save button before clickin | ng to Click the <b>Reset</b> b | outton to revert to |                   |
| another screen to avoid losing any v | vork. your last s              | saved text.         |                   |

#### Assurances

You must read, print, sign, and keep all applicable assurances on file at your organization unless stated otherwise.

There are two types of assurances.

- Standard Assurances completed once per fiscal year; valid for all similar grants
- Application Specific Assurances completed for each applicable grant

Not all applications require one or both types of assurances. If an application does not require assurances, the section completion icon will be checked.

|                                  | Specific Assurance                                                                                                    |
|----------------------------------|----------------------------------------------------------------------------------------------------|
|                                  | Note: All applicable assurances must be read, printed, signed and kept on file unless instructed otherwise.                           |
|                                  | Application Specific Assurances 📄 Standard Assurance 📝                                                                                |
|                                  | FY11 JSP Assurances<br>IMPORTANT: If this institution agrees to all assurances listed in the above document(s), type the word 'AGREE' |
| Click link to oper<br>assurances | Type 'AGREE': AGREE                                                                                                    |
| document.                        | Representative:<br>Date: 11/23/2010                                                                                                   |
|                                  | Submit                                                                                                    |
|                                  | The organization has not yet agreed to the application specific assurances.                                                           |

Complete the *Assurances* screen after signing assurances document. Then click the *Submit* button.

• The *Submit* button on this screen only submits your acknowledgment of the assurances. *It does not submit your application to SBCTC.* 

#### Contents

This tab contains specific questions for the grant. There are usually several sub-sections of contents in a grant.

|                                       | 2010 Te               | st Program - SW<br>Status: InProce | NWCC_APP86<br>ss  |                  |             |
|---------------------------------------|-----------------------|------------------------------------|-------------------|------------------|-------------|
| Applicant Info 🖌 🛛 Assurance          | ces 🛃 🔹 Contents      | 🖹 🛛 Budget 📄                       | Submit            | Attachments      | Feedback    |
|                                       |                       |                                    |                   |                  | Grant Info  |
| Contents<br>You must complete each co | ontents section (disp | layed below) before                | you can submit th | nis application. | ired Fields |
| Section 1 📝                           | Section 2 📄           | Section 3 📄                        | Section 4 📄       |                  |             |
|                                       |                       |                                    |                   | /                |             |
|                                       |                       |                                    |                   |                  |             |

You must complete all sub-sections before you can submit your application. Each sub-section has a status completion icon like the main section tabs. To move between sub-sections, click the tab for each sub-section.

• Be sure to save your work at least every 20 minutes to prevent losing your answers. For security purposes, OGMS will time out after 20 minutes of inactivity. To prevent the loss of your application answers, be sure to save your work often. After 15 minutes of inactivity an alert will remind you to save. Typing is <u>not</u> considered "activity." Clicking the buttons or tabs in the application is considered "activity" though.

#### **Budget**

The Budget tab contains a grid/matrix where you enter dollar amounts in budget cells as applicable. You do not have to budget funds in every cell.

| Activity       | Salary and<br>Wages | Employee<br>Benefits | Goods and<br>Services | Building<br>Rental &<br>Utilizations | Travel | Contracts | Capital<br>Outlays | Indirect | Total     |
|----------------|---------------------|----------------------|-----------------------|--------------------------------------|--------|-----------|--------------------|----------|-----------|
| Instruction    | 10,000.00           | 2,300.00             | 0.00                  | 0.00                                 | 0.00   | 0.00      | 0.00               |          | 12,300.00 |
| Administration | 0.00                | 0.00                 | 0.00                  | 0.00                                 | 0.00   | 0.00      | 0.00               | 0.00     | 0.00      |
| TOTAL          | 10,000.00           | 2,300.00             | 0.00                  | 0.00                                 | 0.00   | 0.00      | 0.00               | 0.00     | 12,300.00 |

You can complete the budget on the budget tab or in the budget narrative sub-section of the contents. The budget narrative sub-section is typically the last sub-section. Any dollar amounts you enter on one screen will automatically update on the other.

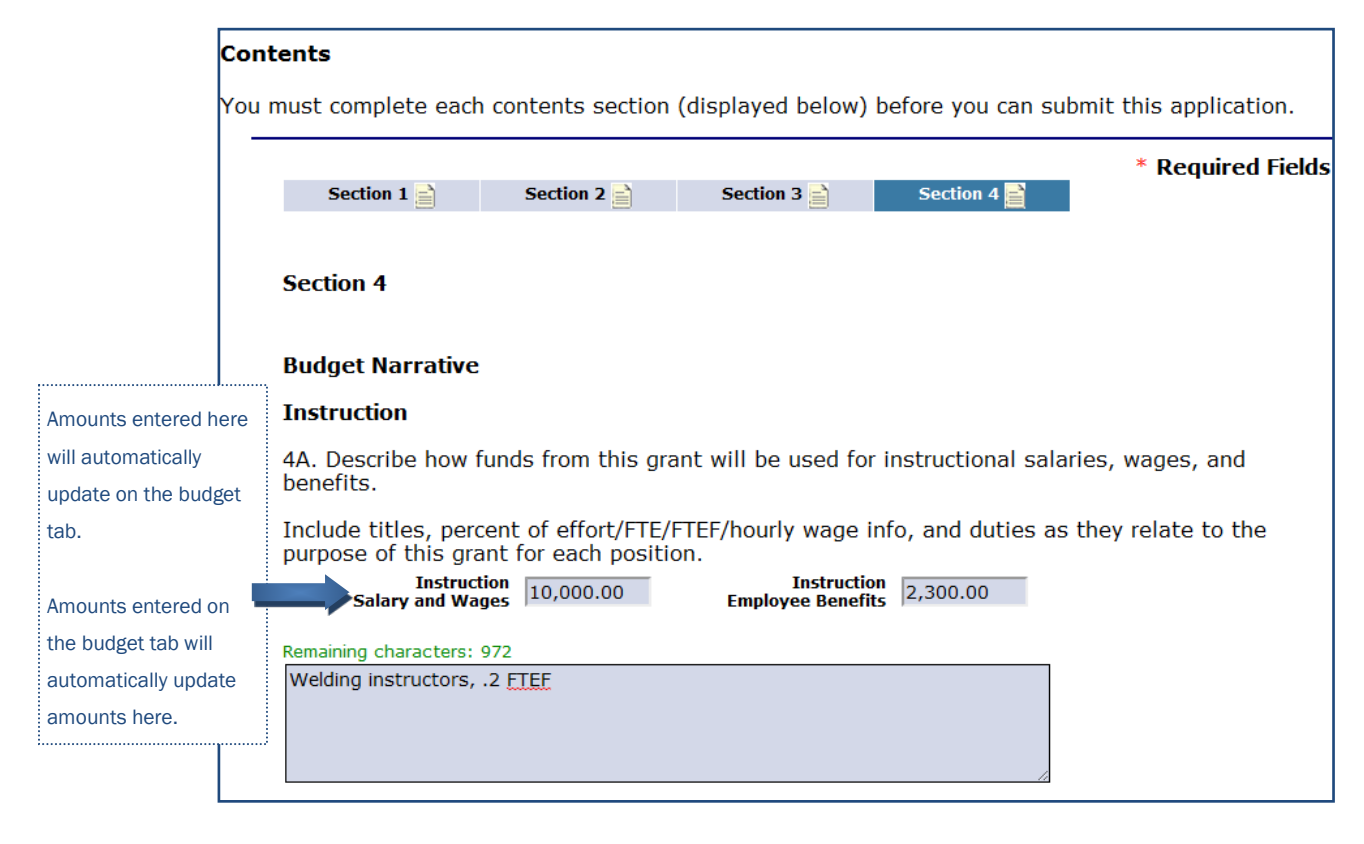

• If you enter your budget amounts on the budget narrative sub-section, you must still go to the Budget tab to click the completion box.

#### **Attachments**

The **Attachments** section will allow you to upload files (attachments) that relate to your application. OGMS will allow you to upload any attachments that are the allowed file types. However, individual grants may restrict attachments to certain file types or may not consider any attachments. If a grant requires that you upload a specific document, you can find a template in the **Grant Info** section of OGMS.

*Note:* Read the grant guidelines carefully to see which, if any, attachments should be uploaded.

To upload an attachment, click the **Browse** button. On the window that pops up, locate your file, and click the **Open** button. Then click the **Upload Attachment** button.

| ttachments                                |                                |                 |                                                                                                    |
|-------------------------------------------|--------------------------------|-----------------|----------------------------------------------------------------------------------------------------|
| No attachments have been upload           | ed for this application.       |                 |                                                                                                    |
| File to Upload:                           | В                              | Browse          | Allowed File Types                                                                                                    |
| (File size restri Upload Attachment Reset | cted to about 4MB or less)     |                 | doc - WORD Document<br>docx - WORD 2007 Document<br>xls - Excel Spreadsheet<br>xlsx - Excel 2007 Spreadsheet<br>ppt - PowerPoint Presentation<br>pptx - PowerPoint 2007 Presentation<br>txt - Text File<br>pdf - PDF Document<br>zip - Compressed Zip File<br>jpg - JPEG Image<br>tiff - TIFF Image |
|                                           | File types that OGMS wil       | Il accept as    | Open Office Extensions<br>sdw - Writer Document<br>sdc - Calc Spreadsheet<br>sdd - Impress Presentation                                                                                                    |
|                                           | out which, if any, types of fi | iles you should |                                                                                                    |
|                                           | upload for each grant a        | application.    |                                                                                                    |

You can't delete attachments that you've uploaded. However, you can upload additional documents. If you upload multiple attachments, they are sorted from newest to oldest on the screen.

• If you have already submitted your application and you upload an attachment, OGMS will ask if this is a final report. Do not check the Final Report box unless the attachment is the final report for the year/project.

### **Submitting an Application**

After you complete all sections of your application, you can submit it to SBCTC for review. If your application is completed *and* you have submit rights on your OGMS user account, you will see a screen similar to this in the **Submit** tab. Enter your name, title, and phone number and click the **Submit** button.

| e Date: Tuesday, November 3 | 0, 2010 |
|-----------------------------|---------|
|                             |         |
|                             |         |
| Name:                       |         |
| Title:                      |         |
| Phone:                      |         |
| Date: 11/23/20              | 10      |
| Phone: Date: 11/23/20       | 10      |

If your application is not complete, OGMS will tell you which sections have not been completed.

If your application is complete but your user account does not have permission to submit the application, contact your organization's OGMS security contact(s).

After you submit the grant, the **Submit** screen will display by whom the application was submitted and the date of submission. The application status will also change on the **Online Apps** screen.

| Submit               |                          |
|----------------------|--------------------------|
| Due Date: Friday, De | cember 31, 2010          |
|                      |                          |
| Submitted B          | y: John Doe              |
| Submission Date      | e: 12/13/2010 9:31:47 AM |

OGMS will send an email confirming submission to the *Grant Contact* and *Secondary Contact* (if entered) listed in the **Applicant Info** section of OGMS. If you do not receive the email check your spam/junk folder.

Applicable SBCTC staff will also be notified that your application has been submitted.

### **Revising an Application in Follow-Up Status**

If you are required to revise your grant application, the SBCTC will return it to you through OGMS. OGMS will send an auto-generated email to the *Grant Contact* and *Secondary Contact* (if entered) listed in the **Applicant Info** section of OGMS. This email will state that your grant requires revisions. The status of your grant application changes to *Follow-Up*.

To determine what changes you must make, look for instructions in the **Feedback** section of your grant application. (See "Viewing Feedback" below for more information.)

To make a change, go directly to the applicable question and revise your answer. Your revised answer must fully address the question. Do not delete your entire original answer unless you completely re-write the answer. Instead, simply add or delete *some* text as needed to address the question.

When you have made the revisions, click the **Save** button at the bottom of the page. Go to the **Submit** tab, and resubmit your application to the SBCTC.

#### **Viewing Feedback**

After reviewing your grant application, SBCTC staff may post questions or comments about your application in the **Feedback** section of OGMS. If feedback is posted, OGMS will send an auto-generated email to the *Grant Contact* and *Secondary Contact* (if entered) listed in the **Applicant Info** section of OGMS. This email alerts you that there is feedback posted in the **Feedback** section of your application.

To view this feedback, log into OGMS, click the **Edit** link next to your grant application, and click the **Feedback** tab. The feedback may include requested changes to your grant application.

| Feed | back        |                                                                                                    |
|------|-------------|----------------------------------------------------------------------------------------------------|
|      | Comments:   |                                                                                                    |
|      | <u>Date</u> | Comment                                                                                                    |
|      | 11/23/2010  | 2B - Please revise your answer to include a clearer link between your welding program and this grant.                                                                                              |
|      |             | 4D - The amount budgeted for travel seems high. Please justify this (include the off-<br>campus locations, mileage, and the total number of trips).<br><i>Commented By:</i> Michele_SBCTC Rockwell |

## **Application Approval or Denial**

When your grant application is approved or denied, OGMS will send an auto-generated email to the *Grant Contact* and *Secondary Contact* (if entered) listed in the **Applicant Info** section of OGMS. email will state that the grant application has either been approved or denied. The status of your grant application will change to *Approved* or *Denied*.

### Addenda

Some grants allow you to submit an addendum to your grant application after the grant has been approved. If the grant allows addenda, you will see an Addenda link in your grant application after it has been approved.

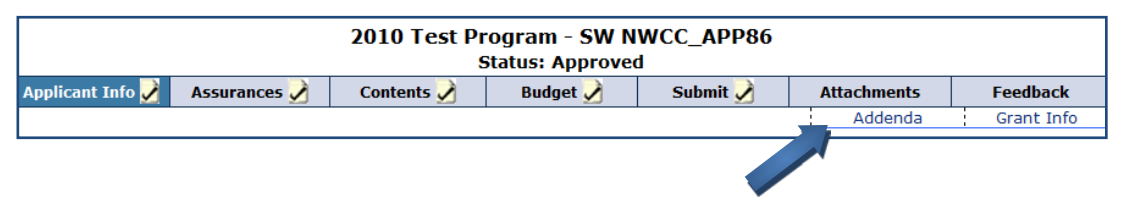

 Review the grant guidelines documents for the specific addendum submission process. Some grants require that you contact the SBCTC program administrator prior to submitting an addendum in OGMS. To submit an addendum, click the **Addenda** link (displayed above), and then click the **Pending Addenda** tab.

| To request permission to change what is<br>SBCTC for approval. Please see the Gran                                                                                               | already approved in your application, p<br>t Information section and/or the grant g                                                                    | lease submit an addendum to the<br>guidelines/criteria document for                |
|----------------------------------------------------------------------------------------------------|----------------------------------------------------------------------------------------------------|------------------------------------------------------------------------------------|
| complete information on submitting an ad<br>If your proposed addendum will also char<br>prior to making the spending change. If y<br>still applies, please submit a budget revis | idendum for this grant.<br>Ige the way grant funds are spent, be s<br>Your change is ONLY in spending and yo<br>ion in OBIS only (not an addendum in O | sure to do a budget revision in OE<br>ur original grant application narra<br>GMS). |
| Approved Addenda                                                                                                    | Pending Addenda                                                                                                    | Denied Addenda                                                                     |
| There are no Active Addenda for this<br>Remaining characters: 8000                                                                                                    | Application.                                                                                                    |                                                                                    |
|                                                                                                    |                                                                                                    |                                                                                    |
| Save Reset                                                                                                    |                                                                                                    |                                                                                    |
| Submit Addendum:                                                                                                    |                                                                                                    |                                                                                    |
| Name:                                                                                                    |                                                                                                    |                                                                                    |
| Date:                                                                                                    |                                                                                                    |                                                                                    |
|                                                                                                    |                                                                                                    |                                                                                    |

Enter text for your proposed addenda in the box and click the **Save** button. When you are ready to submit the addenda to the SBCTC for approval, enter your name and click the Submit button on the bottom of the Pending Addenda page.

• If you do not have the ability to enter a name and click the Submit button, contact your organization's OGMS security contact.

#### **Addenda Icons**

There are different colors of icons for addenda. A white icon indicates an addendum that you have submitted an addendum that is pending SBCTC approval or that your addendum has been denied. A red icon indicates that an addendum needs attention. It has been returned for **Follow-Up** or is one that you started but have not yet submitted to SBCTC. A green icon indicates an approved addendum.

| 🔍 - Addendum                |
|-----------------------------|
| - Addendum (Need Attention) |
| 🔘 - Addendum (Approved)     |

The icons appear next to your grant application list on the Online Apps screen of OGMS.

| Status of Grant Applications:                                                                                                    |                                   |            |                                                                                       |   |       |
|----------------------------------------------------------------------------------------------------|-----------------------------------|------------|---------------------------------------------------------------------------------------|---|-------|
| The grid below displays grant applications that have been created<br>by users at your organization. If you do not see a grant application<br>that has already been created contact your organization's OGMS<br>security contact(s). |                                   |            | Icon Legend  C - Attachment  - Addendum  Addendum (Need Attentio  Addendum (Approved) |   | tion) |
|                                                                                                    | Grant Application                 | Grant Info | Status                                                                                |   |       |
| Edit Print                                                                                                    | 2010 Test Program - SW NWCC_APP86 | Grant Info | Approved                                                                              | Ø |       |
| Edit Print                                                                                                    | 2010 Test Program - SW NWCC_APP87 | Grant Info | Approved                                                                              | Ø | 0     |

The icons also appear in the addenda tabs of an application.

| Approved Addenda 🔘 | Pending Addenda 🧿 | Denied Addenda |
|--------------------|-------------------|----------------|
|                    |                   |                |
|                    |                   |                |

#### **Addenda Returned for Revisions**

If an addendum is returned for follow-up, SBCTC will post feedback in the **Feedback** section of OGMS and will return the addendum for revision. When the feedback is posted and when the addendum is returned for follow-up OGMS will send an auto-generated email to the *Grant Contact* and *Secondary Contact* (if entered) listed in the **Applicant Info** section of OGMS.

#### **Approved or Denied Addenda**

When SBCTC approves or denies the addendum, the addendum text will move from the **Pending** Addenda tab to either the Approved Addenda tab or the **Denied Addenda** tab. Also, OGMS will send an auto-generated email to the *Grant Contact* and *Secondary Contact* (if entered) listed in the Applicant Info section of OGMS that tells you the addendum was either approved or denied.

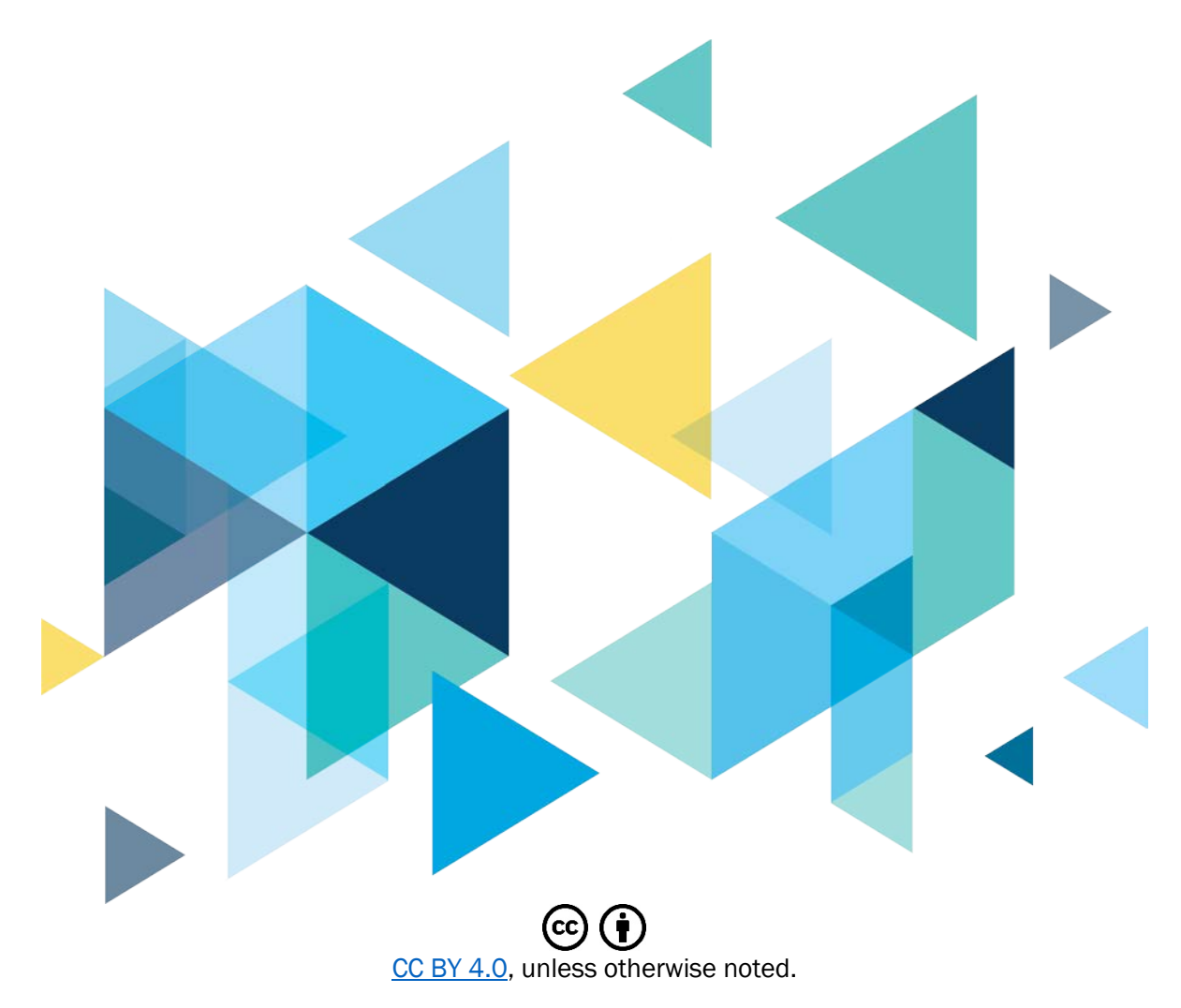

Washington State Board for Community and Technical Colleges